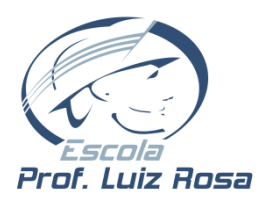

# MANUAL DE FERRAMENTAS EAD

### Caro(a) Estudante.

Este manual foi elaborado para ser um guia ao estudante e tem por objetivo orientar o seu acesso ao ambiente de aprendizagem de Educação a Distância – EAD.

Optamos por usar uma ferramenta simples e textual, pois atividades a distância devem focar mais no trabalho do aluno e menos na "exposição" do professor. Usando basicamente textos e transmissão de documentos PDF e JPG a ferramenta exige poucos recursos dos dispositivos e conexões.

Antes de entrar na ferramenta para suas atividades, enviamos algumas orientações de uso:

- ✓ Quando for requisitado Envio de Tarefas nomeie o documento a enviar (PDF ou JPG) com seu número de RA completo (usando todos os 8 dígitos dele).
- ✓ Escreva seu número e nome completos em todas as atividades que precisar enviar aos professores.
- ✓ A ferramenta Fórum é um ambiente público de interação com o professor e seus colegas de disciplina, então limite-se a comentários e dúvidas sobre o assunto em estudo.
- ✓ Mantenha seu endereço de e-mail atualizado no cadastro do site para facilitar o processo de comunicação nesse período.
- ✓ Atualize as telas das ferramentas com frequência usando a tecla F5 ou o ícone C do navegador.
- ✓ Após confirmar o envio do seu arquivo volte ao menu principal > ícone FÓRUM > TÓPICO > SUBTÓPICO (Assunto) e comunique ao professor sobre o envio da tarefa.

#### Resumo do caminho para acesso às atividades.

- 1) Acesse o site da Escola Prof. Luiz Rosa (<u>www.luizrosa.com.br</u>) no seu navegador de Internet.
- 2) Clique em **Alunos** no topo da tela e forneça seus dados de acesso (RA e Senha).
- 3) Clique no ícone EAD Ensino a Distância.
- 4) Clique no ícone **DIÁRIOS**, escolha a disciplina que vai trabalhar e confirme.
- 5) Clique no ícone **FÓRUM**.
- 6) Clique no **TÓPICO** que irá trabalhar.
- 7) Clique no SUBTÓPICO (Assunto) que irá trabalhar.
- 8) Leia atentamente a proposta do professor e bom trabalho!

#### Dicas:

- Para trabalhar com outra disciplina basta repetir os passos de 4 a 8.
- Caso seja seu primeiro acesso e não tenha a senha, leia o último tópico deste manual.
- A qualquer momento que desejar voltar à tela principal, clique na aba ALUNOS.
- No final deste manual há uma descrição detalhada das outras ferramentas que você usará nas aulas.
- Quaisquer dúvidas sobre o uso da ferramenta, entre em contato pelo e-mail suporte@luizrosa.com.br .

## Segue abaixo explicação detalhada do uso da ferramenta

## Requisitos de acesso:

Você poderá acessar o ambiente virtual de aprendizagem **(EAD)- Ensino a Distância**, por meio do seu navegador de Internet no computador ou celular.

## Acesso:

Acesse o site da escola www.luizrosa.com.br

Menu >> Rede acadêmica: Selecione a opção <u>Alunos</u>, conforme imagem ao lado:

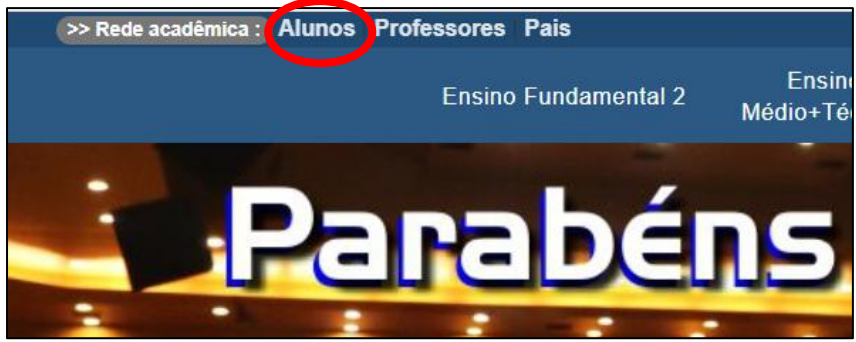

Ao abrir a tela de acesso, você deverá inserir os seus dados:

<u>RA</u> (Número de matrícula do aluno) <u>Senha</u> (Cadastrada no primeiro acesso à Rede Acadêmica) E selecionar uma das opções abaixo: <u>Ensino Médio + Técnico **ou** Ensino Fundamental</u>

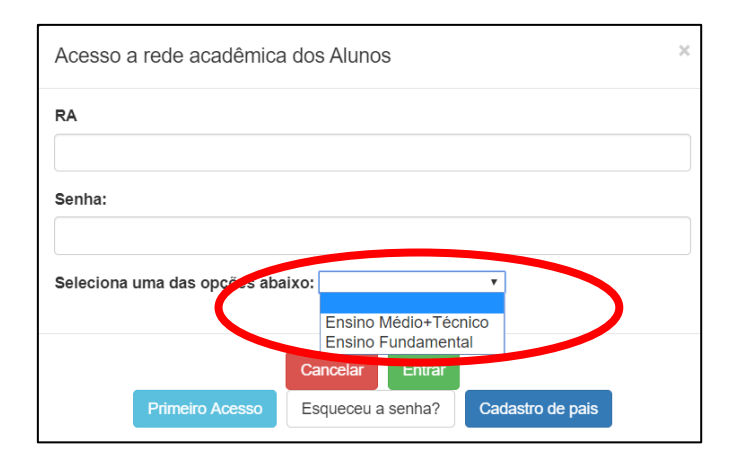

Em seguida clicar no botão

Entrar

Após realizar os procedimentos acima, você será redirecionado para tela ao lado e deverá <u>clicar</u> no ícone **ENSINO A DISTÂNCIA.** 

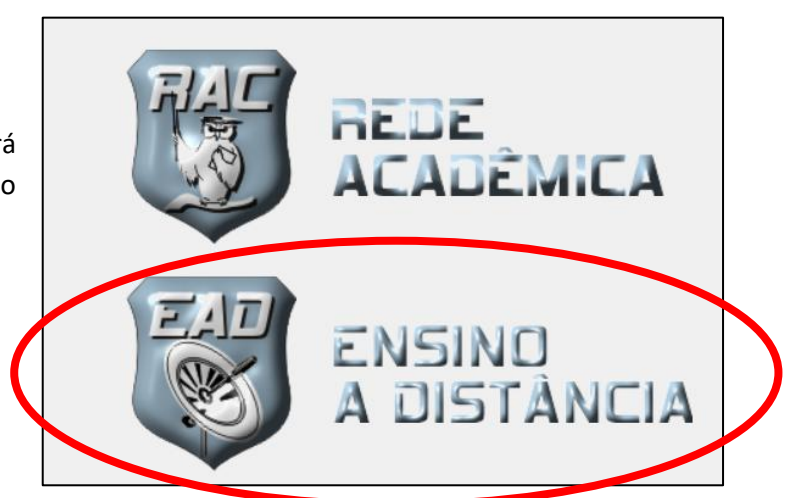

Em seguida será direcionado ao *menu* principal como a imagem abaixo:

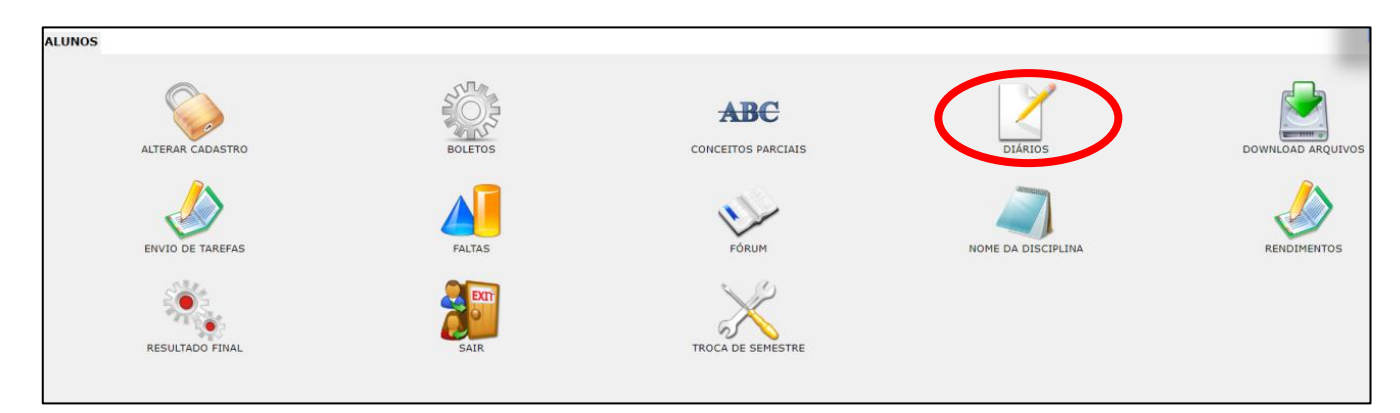

#### **Acesso às aulas -** para ter acesso às aulas você deverá:

1º - Clicar no ícone - Diários

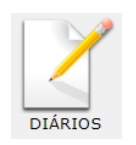

2º - Escolher/selecionar uma das discipinas que irá atuar/estudar clicando na sigla dela.

| ALUNOS |         |                         |                    |
|--------|---------|-------------------------|--------------------|
|        | DIÁRIOS | NOME DO PROFESSOR       | NOME DA DISCIPLINA |
|        | GEOF30  | PROF_TESTE_GEOGRAFIA _  | GEOGRAFIA TESTE    |
|        | MATF30  | PROF_TESTE_MATEMATICA _ | MATEMATICA TESTE   |
|        | PORF30  | PROF_TESTE_PORTUGUES _  | PORTUGUES TESTE    |
| •      |         |                         |                    |

#### 3º - Ler atentamente as mensagens que virão na tela seguinte:

Certifique-se que você selecionou a disciplina desejada e siga a orientação solicitada.

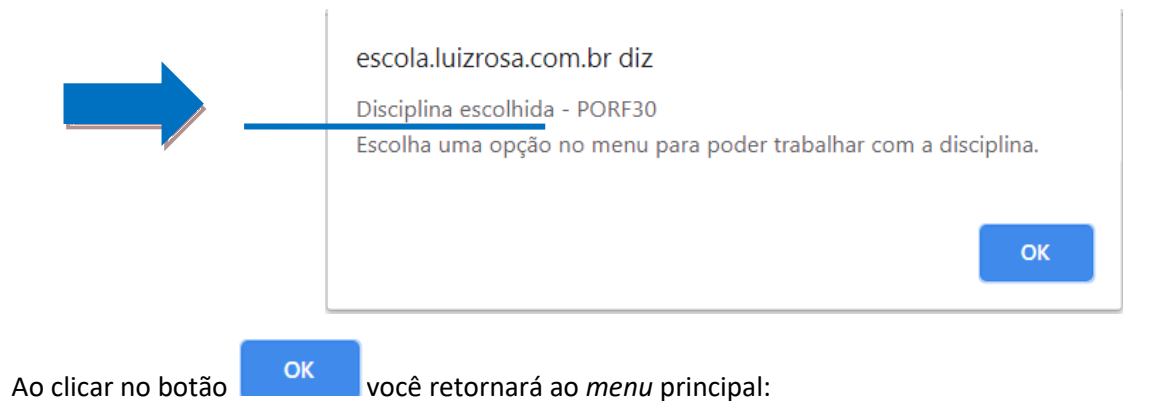

Clique no ícone **Fórum**, que é onde todas as suas atividades começarão.

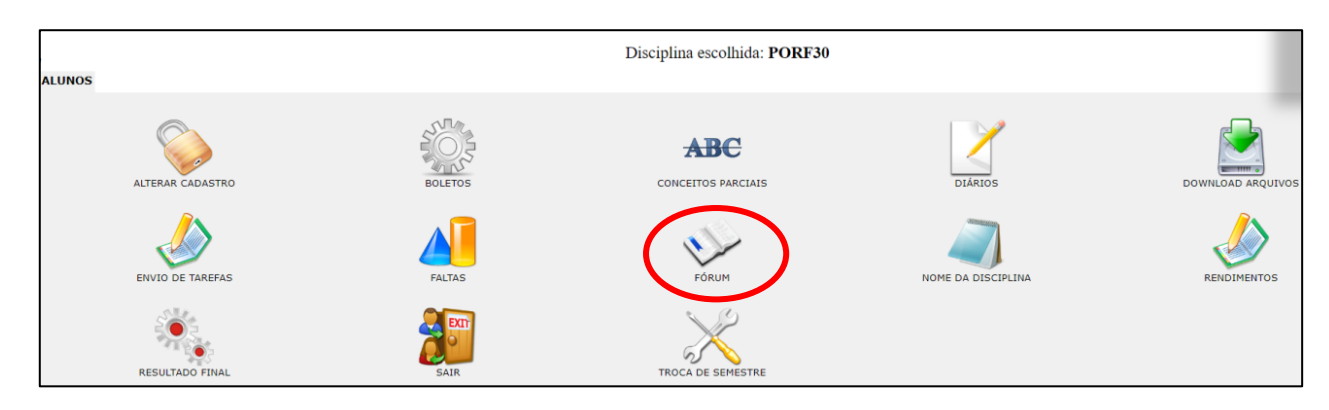

Na tela de **TÓPICOS** abaixo você encontrará uma lista de assuntos organizada pelo professor da disciplina. Clique no "NOME DO TÓPICO" que está trabalhando ou que esteja disponível.

| ALUNOS |                                                          | Disciplina escolhida: <b>PORF30</b>                                                                          |                                       |                                        |
|--------|----------------------------------------------------------|----------------------------------------------------------------------------------------------------|---------------------------------------|----------------------------------------|
|        | FÓRUM LUIZ ROSA -> PORF30                                |                                                                                                    |                                       |                                        |
|        | STATUS NOME DO TÓPICO<br>ABERTO VERBOS<br>ABERTO REDACÃO | DESCRIÇÃO DO TÓPICO<br>NESTE TÓPICO IREMOS FALAR SOBRE VERBOS REGULARES E IRREGULARES<br>PROPOSTA DE REDAÇÃO | DATA INÍCIO<br>16/3/2020<br>19/3/2020 | DATA TÉRMINO<br>20/3/2020<br>23/3/2020 |
|        | ADLINI                                                   |                                                                                                    | 1979/2020                             | 25/5/2020                              |

Para acessar o ambiente de interação (Subtópico), selecione um dos temas, conteúdo, ou proposta disponível, no item NOME DO TÓPICO.

Atente-se as especificações dos itens que compõem a tela acima:

- <u>STATUS</u> Este item apresentará as seguintes categorias: **ABERTO** (liberado para o estudante interagir com sua turma e com o professor da disciplina). **FECHADO** (Tópico encerrado! Não existe possibildade de participação e o estudante não conseguirá visualizar as informações discutidas nesse Fórum). **SOMENTE LEITURA** (Tópico encerrado! Porém, o estudante conseguirá visualizar as informações debatidas nesse ambiente).
- <u>NOME DO TÓPICO</u> tema, conteúdo, proposta a ser trabalhada. Tópico habilitado para o estudante clicar para acessar o Subtópico(ambiente de interação).
- <u>DESCRIÇÃO DO TÓPICO</u> Uma breve explicação sobre a atividade proposta aos alunos.
- <u>DATA INÍCIO</u> Data de início da postagem do Fórum.
- <u>DATA TÉRMINO</u> Data de encerramento do Fórum. Atenção: após o encerramento do Fórum não será possível postar, interagir, reagir e/ou realizar algum tipo de comunicação/participação.

Agora é hora de escolher o assunto (**SUBTÓPICO**) que será estudado. Os professores disponibilizarão gradativamente os assuntos com as atividades a serem desenvolvidas. Fique atento às datas exibidas na tela.

| ALUNOS |        |                               | Di                   | sciplina escolhida: P | ORF30              |           |              |
|--------|--------|-------------------------------|----------------------|-----------------------|--------------------|-----------|--------------|
|        |        | LUIZ ROSA -> PORF30 -> VERBOS |                      |                       |                    |           |              |
|        | STATUS | ASSUNTO                       | AUTOR                | MENSAGENS             | ÚLTIMA MENSAGEM    |           | DATA TÉRMINO |
|        | ABERTO | VERBOS REGULARES              | PROF_TESTE_PORTUGUES | 1                     | 19/3/2020 15:50:00 | 18/3/2020 | 20/3/2020    |
|        |        | 1                             |                      |                       |                    |           |              |

Ao clicar no **ASSUNTO** desejado você será encaminhado ao ambiente para interagir com seus colegas de sala, sanar dúvidas com o professor, tecer comentários sobre o conteúdo e as atividades solicitadas, e <u>notificar</u> a entrega do <u>envio de tarefas</u>.

Observe a imagem abaixo e sua legenda.

|   |                                                           | Disciplina escolhida: <b>PO</b>                                                                                                    | RF30                                                                                                    |                              |                              |
|---|-----------------------------------------------------------|----------------------------------------------------------------------------------------------------|----------------------------------------------------------------------------------------------------|------------------------------|------------------------------|
|   |                                                           |                                                                                                    |                                                                                                    |                              |                              |
|   | FÓRUM LUIZ ROSA -> PORF30 -> VERBOS                       | 3                                                                                                    |                                                                                                    |                              |                              |
|   | VERBOS REGULARES                                          |                                                                                                    |                                                                                                    | 2                            |                              |
|   | POR: PROF_TESTE_PORTUGUES                                 |                                                                                                    | EXPANDIR TUDO                                                                                                    |                              | ONTEM, 15:07:00              |
| 1 | CLIQUE EM 'RESPONDER MENSAGEM' E CITE 3 VERBOS REGULARES. |                                                                                                    |                                                                                                    |                              | RESPONDER MENSAGEM           |
|   | POR:ALUNO_TESTE                                           |                                                                                                    |                                                                                                    | LEIA +                       | ONTEM, 15:50:00              |
|   | 1                                                         | ' <u>FÓRUM LUIZ ROSA -&gt; PORF30 -&gt; VERBOS</u><br>VERBOS REGULARES<br>POR: PROF_TESTE_PORTUGUES<br>CLIQUE EM 'RESPONDER MENSAGEM' E CITE 3 VERBOS REGULARES.<br>POR:ALUNO_TESTE | Disciplina escolhida: PO.<br>' <u>FÓRUM LUIZ ROSA -&gt; PORE30 -&gt; VERBOS</u><br>VERBOS REGULARES<br>POR: PROF_TESTE_PORTUGUES<br>CLIQUE EM 'RESPONDER MENSAGEM' E CITE 3 VERBOS REGULARES.<br>POR:ALUNO_TESTE | Disciplina escolhida: PORF30 | Disciplina escolhida: PORF30 |

**1** - Neste campo você visualizará a descrição da proposta solicita pelo professor.

- **2** Para responder, integarir e/ou reagir <u>clique</u> na opção **RESPONDER MENSAGEM**.
- 3- Para visualizar todas as informações/respostas postadas clique no item

EXPANDIR TUDO

## FERRAMENTAS DE SUPORTE AO FÓRUM

# ENVIO DE TAREFAS

Essa ferramenta é de extrema importância para execução das atividades propostas pelo professor da disciplina, pois é nela que você enviará qualquer documento PDF ou JPG que for solicitado para entrega.

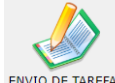

Na tela principal do EAD, clique no ícone ENVIO DE TAREFAS ENVIO DE TAREFAS

Será mostrada uma tela, como a apresentada abaixo, com toda estrutura de TÓPICOS e SUBTÓPICOS (Assuntos) da disciplina.

| ENSINO A                    | ALUNO: ALUNO: ALUNO |                              |           |           |  |  |
|-----------------------------|----------------------------------------------------------------------------------------------------|------------------------------|-----------|-----------|--|--|
| Semestre ativo - 1º semestr | Semestre ativo - 1º semestre de 2020                                                                                                    |                              |           |           |  |  |
|                             |                                                                                                    |                              |           |           |  |  |
| ALUNOS                      |                                                                                                    | Disciplina escolhida: PORF30 |           |           |  |  |
|                             | ,                                                                                                    |                              |           |           |  |  |
|                             | ABERTO                                                                                                    | VERBOS                       | 16/3/2020 | 20/3/2020 |  |  |
|                             | ABERTO VERBOS REGULARES                                                                                                    |                              | 18/3/2020 | 20/3/2020 |  |  |
|                             | ABERTO VERBOS IRREGULARES                                                                                                    |                              | 18/3/2020 | 20/3/2020 |  |  |
|                             | ABERTO                                                                                                    | REDAÇÃO                      | 19/3/2020 | 23/3/2020 |  |  |
|                             | ABERTO REDAÇÃO SOBRE MEIO AMBIENTE                                                                                                    |                              | 19/3/2020 | 23/3/2020 |  |  |
|                             |                                                                                                    |                              |           |           |  |  |

Ao clicar no SUBTÓPICO (Assunto) cujo a entrega da atividade deve ser enviada, você verá a tela de seleção de arquivo abaixo.

| ENSINO A DISTÂNI                      |                                                                |                                                                                                    |                                                                                      |      |        | 3 |
|---------------------------------------|----------------------------------------------------------------|----------------------------------------------------------------------------------------------------|--------------------------------------------------------------------------------------|------|--------|---|
| Semestre ativo - 1º semestre de 2020  |                                                                |                                                                                                    |                                                                                      |      | CORSO: |   |
| • • • • • • • • • • • • • • • • • • • |                                                                |                                                                                                    |                                                                                      |      |        |   |
| ,                                     | D                                                              | Disciplina escolhida: POR                                                                                                    | F30                                                                                  |      |        |   |
| ALUNOS                                |                                                                |                                                                                                    |                                                                                      |      |        |   |
| · ·                                   |                                                                |                                                                                                    |                                                                                      |      |        |   |
|                                       | REDAÇÃO SOBRE MEIO AMBIENTE                                    |                                                                                                    |                                                                                      |      |        |   |
|                                       | ARQUIVOS ENVIADOS                                              |                                                                                                    |                                                                                      |      | _      |   |
|                                       | NOME                                                           | ENVIADO POR                                                                                                    | DATA                                                                                 | ΑζΑΟ | ]      |   |
|                                       | SOMENTE ARQUIV<br>TAI<br>PARA SABER C<br>ADICIONAR ARQUIVO COM | OS (RAR, ZIP, PDF, JPG) PODE<br>MANNO MÁXIMO POR ARQUIVO<br>COMO GERAR ARQUIVOS RAR/;<br>40 ANEXO: Escolher arquivo<br>Enviar | M SER ADICIONADOS<br>3: SMB<br>IZP, <u>CLIQUE AQUI</u><br>Nenhum arquivo selecionado |      |        |   |

Clique em

Escolher arquivo

para selecionar o documento PDF ou JPG nas pastas do seu dispositivo.

Depois de selecionar o documento, clique em Enviar e verá uma tela como a apresentada abaixo indicando que o documento está disponível para o professor da disciplina.

| ENSINO A DISTÂNO                     | 1A                                                   |                                                                                                    |                                                                                       |         | ALUNO:<br>ALUNO_TESTE _ |
|--------------------------------------|------------------------------------------------------|----------------------------------------------------------------------------------------------------|---------------------------------------------------------------------------------------|---------|-------------------------|
| Semestre ativo - 1º semestre de 2020 |                                                      |                                                                                                    |                                                                                       |         | CURSO:                  |
| 6                                    |                                                      |                                                                                                    |                                                                                       |         |                         |
| *                                    | I                                                    | Disciplina escolhida: POF                                                                                                    | RF30                                                                                  |         |                         |
| ALUNOS                               |                                                      |                                                                                                    |                                                                                       |         |                         |
|                                      |                                                      |                                                                                                    |                                                                                       |         |                         |
|                                      | REDAÇÃO SOBRE MEIO AMBIENTE                          |                                                                                                    |                                                                                       |         |                         |
|                                      | ARQUIVOS ENVIADOS                                    |                                                                                                    |                                                                                       |         |                         |
|                                      | NOME                                                 | ENVIADO POR                                                                                                    | DATA                                                                                  | AÇÃO    | 1                       |
|                                      | REDACAO, PDF                                         | 2190888-8<br>ALUNO_TESTE                                                                                                    | 19/3/2020                                                                             | DELETAR |                         |
|                                      | SOMENTE ARQUIY<br>PARA SABER<br>ADICIONAR ARQUIYO CO | VOS (RAR, ZIP, PDF, JPG) PODI<br>HANNIG MÁXIMO POR ARQUIV<br>COMO GERAR ARQUIVOS RAR/<br>MO ANEXO: Escolher arquivo<br>Enviar | EM SER ADICTONADOS<br>0: SMB<br>ZIP, <u>CLIQUE AQUI</u><br>Nenhum arquivo selecionado |         |                         |

# DOWNLOAD AR<u>O</u>UIVOS

É nessa ferramenta que você encontrará documentos que, porventura, sejam enviados pelo professor da disciplina para orientar ou complementar uma atividade oferecida no FÓRUM.

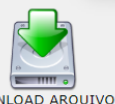

Na tela principal do EAD, clique no ícone **Download Arquivos** 

Na tela seguinte você visualizará a lista dos materiais que, porventura, foram postados pelo professor da disciplina.

|                | Disciplina escolhida: PORF30 |            |                               |                                                 |  |  |  |
|----------------|------------------------------|------------|-------------------------------|-------------------------------------------------|--|--|--|
| ALUNUS         |                              |            |                               |                                                 |  |  |  |
|                | PEGAR ARQUIVO                | DISCIPLINA | NOME DO ARQUIVO               | DESCRIÇÃO                                       |  |  |  |
|                |                              | PORF30     | MEIOAMBIENTE.PDF<br>19/3/2020 | TEXTO BASE PARA A REDAÇÃO SOBRE O MEIO AMBIENTE |  |  |  |
|                |                              | <b>V</b>   | /. / /.                       |                                                 |  |  |  |
| Clique no ícor | ne pegar arquivo:            | para abr   | í-lo/visualizá-lo.            |                                                 |  |  |  |

# PRIMEIRO ACESSO

Caso seja a sua primeira conexão à Rede Acadêmica é necessário inserir os seus dados:

| RA                                                                                                    |
|----------------------------------------------------------------------------------------------------|
|                                                                                                    |
| E selecionar uma das opções: <u>Ensino Médio + Técnico <b>ou</b> Ensino Fundamental</u>                                                                                                    |
| Em seguida <u>clique</u> em Primeiro Acesso e siga as orientações detalhadas para o aluno.                                                                                                    |
| S escola.luizrosa.com.br/academico/novapagina.asp?cont=170 - Google Chrome − □ ×                                                                                                    |
| Não seguro   escola.luizrosa.com.br/academico/novapagina.asp?cont=170                                                                                                    |
| VOCÊ DEVE FORNECER AS SEGUINTES INFORMAÇÕES:                                                                                                    |
| NOME DO USUÁRIO:                                                                                                    |
| <u>ALUNO</u> : NÚMERO DE MATRÍCULA INCLUINDO O DIGITO SEM O HÍFEN<br><u>PROFESSOR</u> : SIGLA QUE ESTA NO HORÁRIO DA COORDENAÇÃO<br><u>PAIS</u> : NÚMERO DO C.P.F DO RESPONÁVEL, CADASTRADO NA MATRÍCULA<br><u>SENHA</u> : É A SENHA CADASTRADA NO PRIMEIRO ACESSO.    |
| SE ESTA FOR SUA PRIMEIRA CONEXÃO:                                                                                                    |
| <u>ALUNO</u> : SUA SENHA SERÁ O DIA E O MÊS DO SEU ANIVERSÁRIO(DDMM),<br><u>PROFESSOR</u> : SUA SENHA SERÁ O DIA E O MÊS DO SEU ANIVERSÁRIO(DDMM)<br><u>PAIS</u> : VOCÊ DEVERÁ SE CADASTRAR PRIMEIRO NO SITE PARA OBTER SUA SENHA, BASTA<br>CLICAR EM CADASTRO DE PAIS |
| QUALQUER DÚVIDA ENTRAR EM CONTATO COM O SUPORTE                                                                                                    |
|                                                                                                    |
|                                                                                                    |
|                                                                                                    |
|                                                                                                    |
|                                                                                                    |